# 江汉大学智慧云盘使用流程

网络信息与教学设备管理中心

2021.3.8

## 网盘系统使用流程图

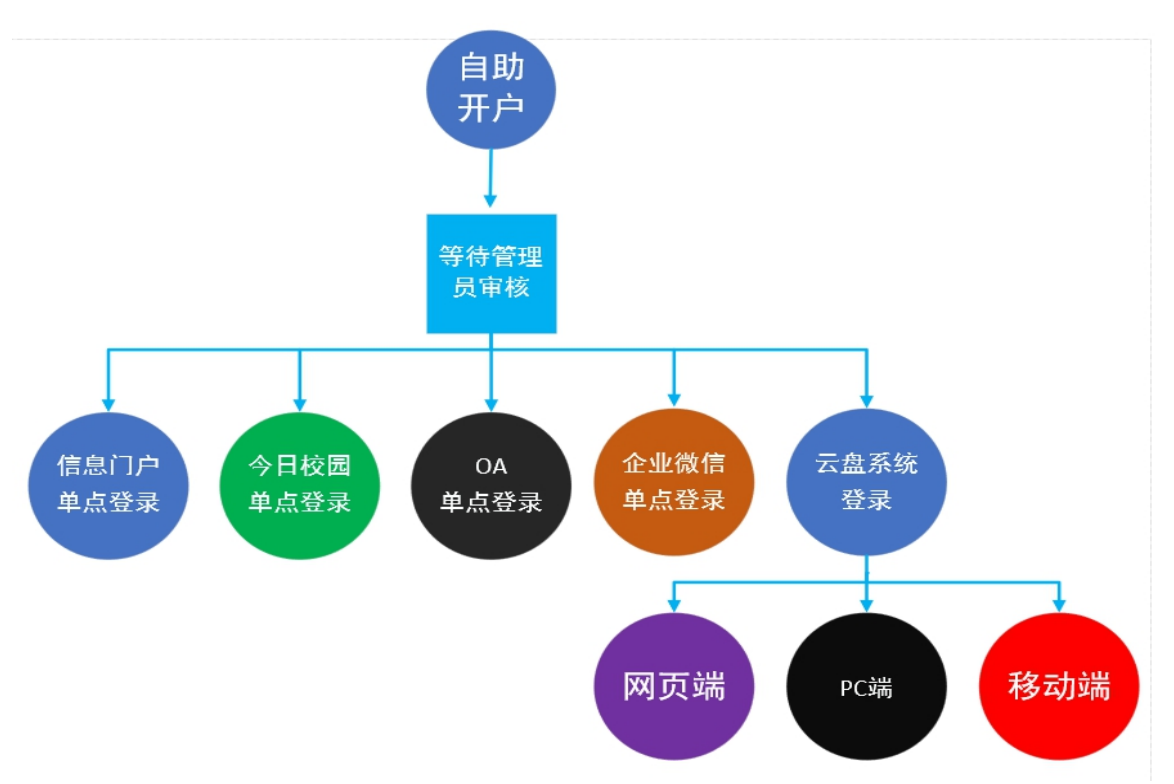

#### 1. 自助开户

登录信息门户,可用应用搜索"网盘自助开户"点击。

| $\leftarrow \rightarrow$ ( | C .           | ▲ 不安全   ehall.jhur | n.edu.cn/new/index.h | ıtml |  |
|----------------------------|---------------|--------------------|----------------------|------|--|
| JIANG                      | 读,<br>HAN UNI | Versity 🖀 🖵        | 统一认证平台               |      |  |
| ● 我的                       | 的收藏           | ■ 可用应用             | ➡ 可用卡片               |      |  |
| Q 网盘                       |               |                    | 8                    |      |  |
| 全部                         | 2             | 😨 网盘服务             |                      |      |  |
| 网络微服务                      | 0             | 📑 网盘自助开户           |                      |      |  |
| 软件下载                       | 0             |                    |                      |      |  |
| 直通车                        | 0             |                    |                      |      |  |
| 办公系统                       | 0             |                    |                      |      |  |
| 后勤                         | 0             |                    |                      |      |  |
| 其他服务                       | 0             |                    |                      |      |  |

#### 2. 等待管理员审核

提交自助开户申请,等待管理员审核。

| JANGHAN UNIV |                                                                             | 自助开户申请 | 自助开户管理 | 自助开户日志 | 状态字典维护 |
|--------------|-----------------------------------------------------------------------------|--------|--------|--------|--------|
| 自助开户申请       |                                                                             |        |        |        |        |
| *工号          |                                                                             |        |        |        |        |
| *姓名          |                                                                             |        |        |        |        |
| *身份证件号       |                                                                             |        |        |        |        |
| *单位          | 网络信息与教学设备管理中心                                                               |        |        |        |        |
| * 教师状态       | 在岗                                                                          |        |        |        |        |
| *是否已开通       | 已开通                                                                         |        |        |        |        |
| *申请须知        | 江汉大学网盘自助开户只对校内正式职工开通。1、请遵守学校使用规范2、如果使用中有疑问以上内容是否阅知并明白 <ul> <li>是</li> </ul> | 请联系    |        |        |        |
| 胶            |                                                                             |        |        |        |        |

### 3. 信息门户单点登录

回到信息门户找到"网盘服务",点击即可进入当前用户网盘系统。

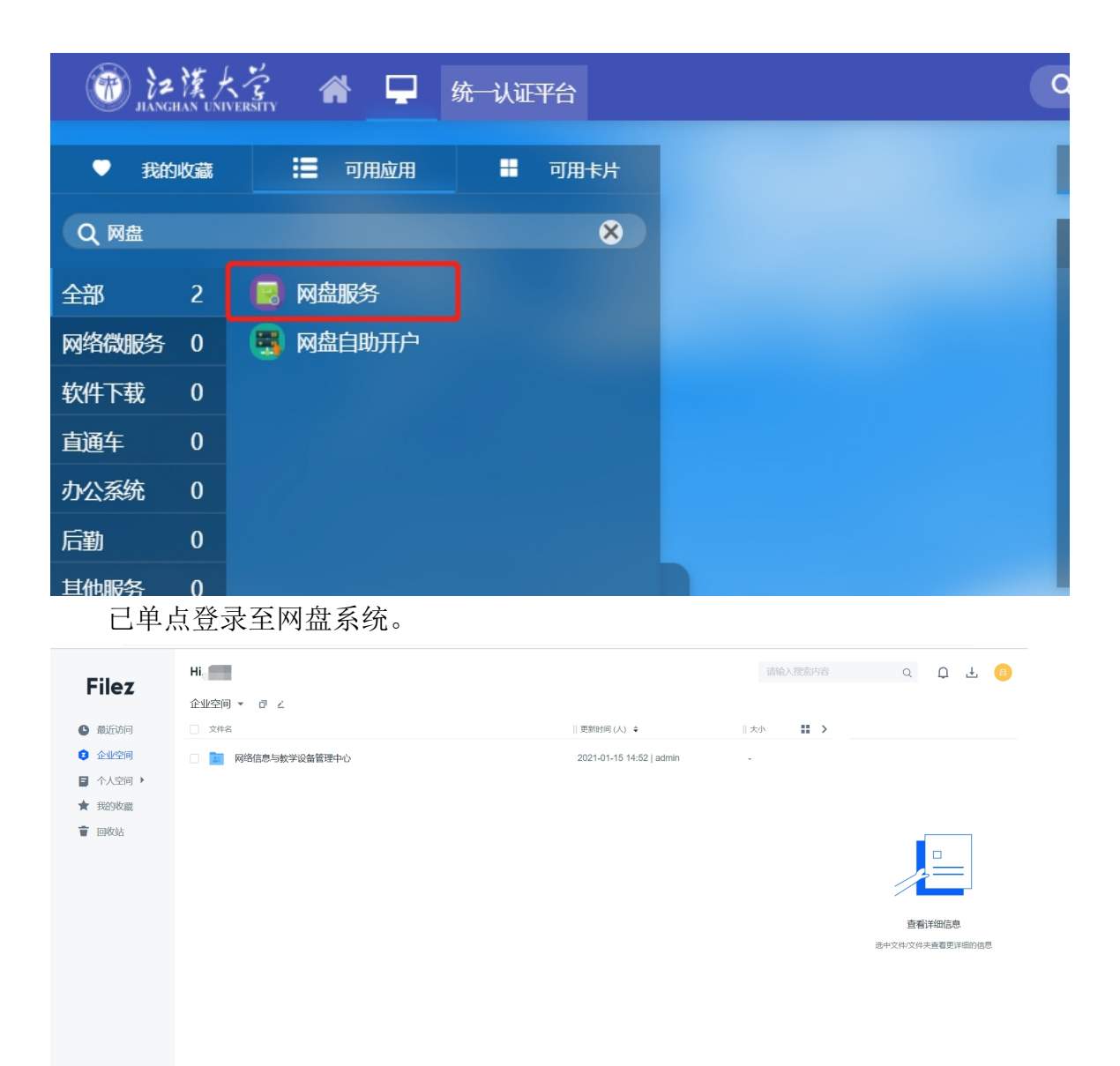

#### 4. 0A 单点登录

登录至 OA 系统,点击 OA 系统中的网盘图标即可自动跳转至当前用户网 盘。

| ←                                                                                                    | 密码已保存 🖉 🏠 隆 🚇 …                                                                                                    |
|----------------------------------------------------------------------------------------------------|----------------------------------------------------------------------------------------------------|
| bt疾大苓     sounday operation                                                                                                  | ↑人型詞 学校型词 学校力公案。 Q C ⊖ ◎                                                                                                    |
|                                                                                                    | □ 我的工具 应用定制平台 目标管理 报表中心 协同驾驶舱 组织部门管理 办公事务 周工作安排 〈 〉                                                                                     |
|                                                                                                    |                                                                                                    |
| 3         60         (3)         (2)         (4)           前者市村         新田市村         (2)         (4)         (2)         (4) |                                                                                                    |
| 待办中心                                                                                                    | Eb#§                                                                                                    |
| 5 ⊴x557 4 ##657 0 ≏x857                                                                                                    | 25449 E22449 H22449                                                                                                    |
| 2020-11-11                                                                                                    | 2020-09-1 bit                                                                                                    |
| 2020-09-24 液文                                                                                                    | 2020-08 会议                                                                                                    |
| 21 16:26) 💁 2020-05-21 社文                                                                                                    | 5 (************************************                                                                                                 |
| 2-27 11:33) 🗋 2020-02-27 💢                                                                                                   | 2020-04-2 192                                                                                                    |
| 01-17 09:29)                                                                                                    | ③ ル 26) 2020-03-12                                                                                                    |
| <b>工作编程</b> 〇〇                                                                                                    | 我的日程                                                                                                    |
| 25588 (T) SEEN (T)                                                                                                    | 07 < 2021/2 ><br>B - □ Ξ Ξ Ξ Ξ +<br>31 1 2 3 4 5 6<br>8 9 10 11 12 13<br>14 15 16 17 18 19 20<br>21 22 23 24 25 26 27<br>28 1 2 3 4 5 6 |

#### 已正常单点登录至网盘系统。

| <b>Z</b> 联想Filez - 用户配置 1 - P | Microsoft Edge         |                    | - 🗆 ×                    |
|-------------------------------|------------------------|--------------------|--------------------------|
| ▲ 不安全   210.42                | 2.73.217/v/list/recent |                    |                          |
| Files                         | Hi, oa                 |                    | ф 4 🧿                    |
| Filez                         | 最近访问 🛓                 |                    |                          |
| ● 最近访问                        | 文件名                    | 177710510]    BN-E | >                        |
| <ul> <li>企业空间</li> </ul>      |                        |                    |                          |
| ■ 个人空间 >                      |                        |                    |                          |
| ★ 我的收置                        |                        |                    |                          |
| 👕 (DROA                       |                        |                    |                          |
|                               |                        | 最近访问为空             | 最近访问记录                   |
|                               |                        | 想没有最近访问的内容         | 最近30意文件、外编协同记录<br>单位传递定位 |
|                               |                        |                    |                          |
|                               |                        |                    |                          |
|                               |                        |                    |                          |
|                               |                        |                    |                          |
|                               |                        |                    |                          |
|                               |                        |                    |                          |
|                               |                        |                    |                          |
|                               |                        |                    |                          |
|                               |                        |                    |                          |
| © Lenovo                      |                        |                    |                          |
|                               |                        |                    |                          |

### 5. 移动 H5 端单点登录(企业微信)

登录企业微信后点击企业微信中的网盘链接即可自动跳转至当前用户网盘。

|        | 100 <sup>88</sup> .111 <sup>46</sup> .111 🕱 5 | 0.9<br>(/s 💝 🙆 🚖 Ŋ IO I | 93) 3:10 |   |                     | 80 8 <sup>58</sup> .111 <sup>66</sup> .111 🤶 | £ <sup>1.5</sup> ♥ 🗿 🚖 Ŋ i□i | <b>93</b> • 3:10 |
|--------|-----------------------------------------------|-------------------------|----------|---|---------------------|----------------------------------------------|------------------------------|------------------|
| 工作台    |                                               |                         | Ξø       | × | 网盘                  |                                              |                              | :                |
| 🖹 汇报   |                                               |                         |          | ŝ |                     | 个人空间                                         | ] ~                          | +                |
| ◀ 公告   |                                               |                         |          |   |                     | 搜索                                           |                              | ΞL               |
| 🔋 健康上报 | 2                                             |                         |          |   | Screen:<br>262.4 KB | shot_2021010<br>2021-01-07 17:11             | )7_170342_cor                | n.t              |
| 📀 同事吧  |                                               |                         |          |   |                     |                                              |                              |                  |
| ■■ 其他  |                                               |                         |          |   |                     |                                              |                              |                  |
| 😑 离职继承 | ż                                             |                         |          |   |                     |                                              |                              |                  |
| 🛆 会议   |                                               |                         |          |   |                     |                                              |                              |                  |
| 8 复学码  |                                               |                         |          |   |                     |                                              |                              |                  |
| 🔞 江大云盘 | t                                             |                         |          |   |                     |                                              |                              |                  |
| 小程序    |                                               | 同事在用                    |          |   |                     |                                              |                              |                  |
| 🔡 添加应用 | ]                                             |                         | >        |   |                     |                                              |                              |                  |
| 1 上门服务 | i                                             |                         | >        |   |                     |                                              |                              |                  |
| 18     | <u>h</u>                                      |                         | Ω        |   |                     |                                              |                              |                  |
| 消息     | <b>000</b><br>通讯录                             | 工作台                     | <u>我</u> |   |                     |                                              |                              |                  |

6. 网盘系统登录

①网页登录

浏览器输入 http://pan.jhun.edu.cn,用户名为工号,密码首次登录默认 Ab!(身份 <mark>证后六位)</mark>如: Ab!123456,登录后需尽快修改密码。

| File     | z        |
|----------|----------|
| 请填写您的登录名 |          |
| 请输入密码    |          |
| 忘记密码?    | □ 下次自动登录 |
| 受录       |          |
| 下载客户端    | English  |

#### 登录成功界面。

| $\leftarrow$ $\rightarrow$ C (               | A 不安全   210.42.73.217/v/list/recent               |                  |      | P to | ć= @                          | ۰۰ ۱                  |  |
|----------------------------------------------|---------------------------------------------------|------------------|------|------|-------------------------------|-----------------------|--|
| Filez                                        | Hi                                                |                  |      |      | Q                             | ± 🛑                   |  |
| riiez                                        | 最近访问 🛓                                            |                  |      |      |                               |                       |  |
| ④ 最近访问                                       | 文件名                                               | 打开时间             | 調査   | >    |                               |                       |  |
| ② 企业空间                                       | U test文档 docx                                     | 2021-03-03 16:39 | 个人文件 |      |                               |                       |  |
| <ul><li>□ 个人空间 &gt;</li><li>★ 我的权需</li></ul> | Screenshot_20210107_170342_com.tencent.wework.jpg | 2021-03-03 16:37 | 个人文件 |      |                               |                       |  |
| 會 回收站                                        |                                                   |                  |      |      |                               |                       |  |
|                                              |                                                   |                  |      |      | 最近访问记<br>最近30条文件、外链<br>等位快速定时 | <b>教</b><br>訪问记录<br>2 |  |

#### ②PC 端登录

a 在浏览器中输入 http://pan.jhun.edu.cn,点击左下角下载客户端安装。

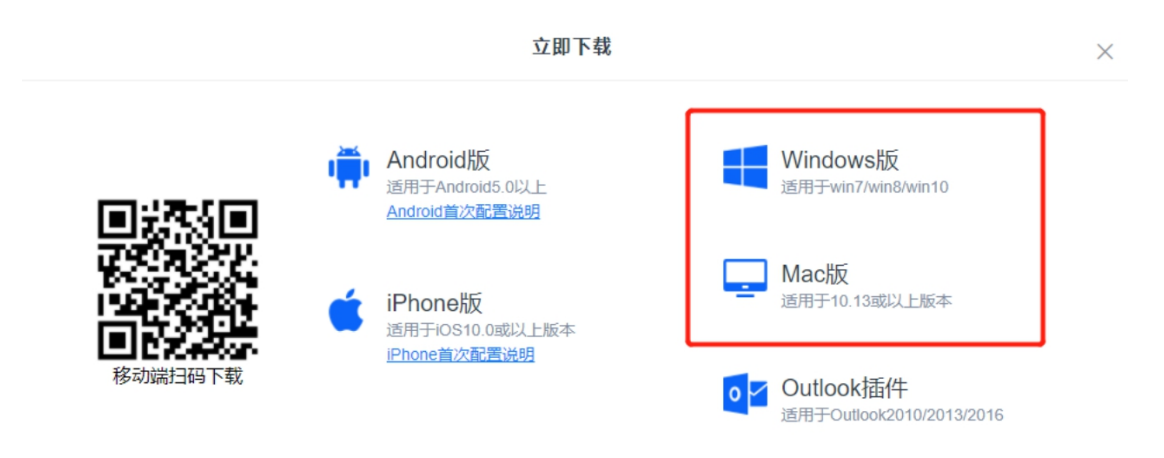

| F      | ilez         |         |
|--------|--------------|---------|
| tj     |              |         |
| 请输入密码  |              |         |
| 请输入验证码 | <u>_ 57#</u> | 看不這     |
| 忘记密码?  | □ 下次         | 自动登录    |
|        | 受录           |         |
| 下载春户端  |              | English |

打开客户端后点击右上角设置,配置服务器地址。

| 20 |        |          | _ ×    |
|----|--------|----------|--------|
|    |        | Filez    |        |
|    | 登录名    |          |        |
|    | 密码     |          |        |
|    |        | 登录       |        |
|    | ] 记住密码 |          | □ 自动登录 |
|    |        |          |        |
|    |        | © Lenovo |        |

服务器地址填写 <u>http://pan.jhun.edu.cn</u>

20 1

| 设置      |                           | $\times$ |
|---------|---------------------------|----------|
| 服务器设置   | 代理                        |          |
| 请输入服务器地 | 址: http://pan.jhun.edu.cn |          |
|         |                           |          |
|         |                           |          |
|         |                           |          |
|         |                           |          |
|         | 确定                        | 取消       |

再进入客户端登录即可。

Filez

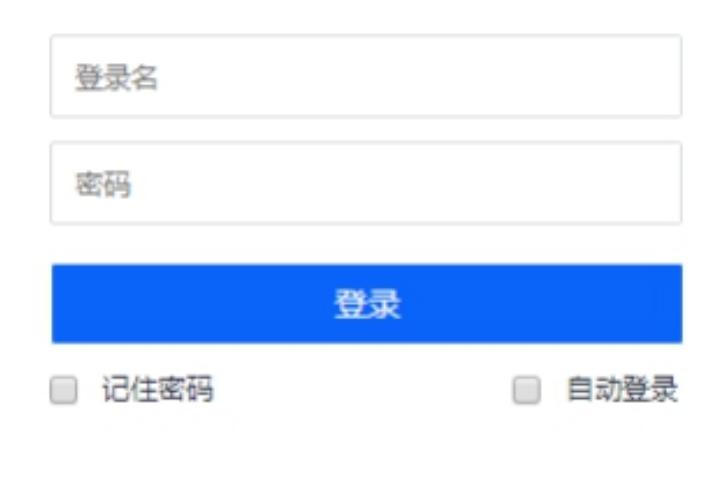

C Lenovo

### ③手机 app 登录

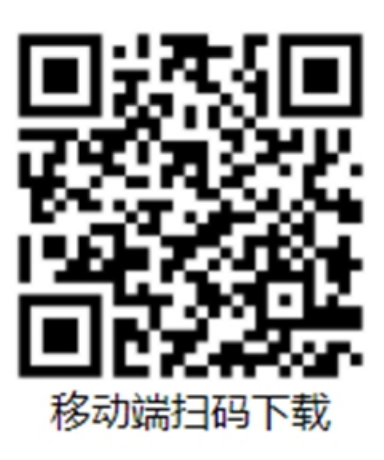

#### 安卓: 下载链接 http://pan.jhun.edu.cn/androiddl.html

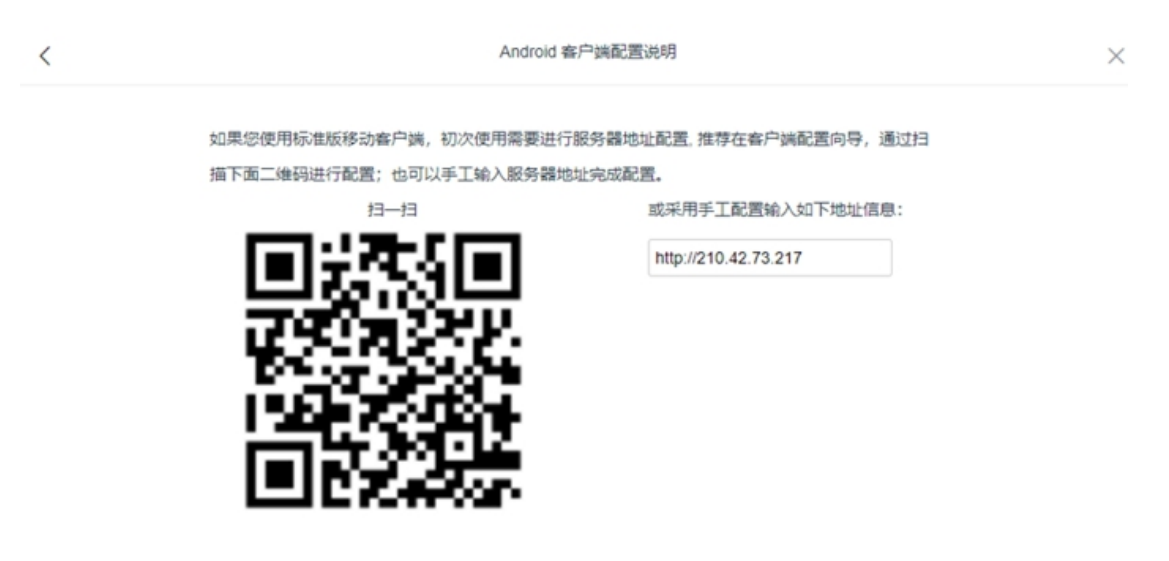

IOS:下载链接: http://pan.jhun.edu.cn/qrcode.html

#### 如果您使用标准版移动客户端,初次使用需要进行服务器地址配置:

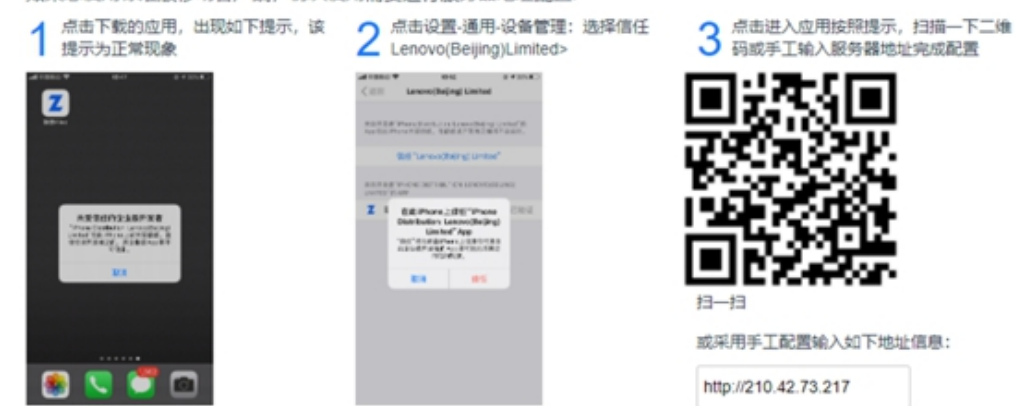

<